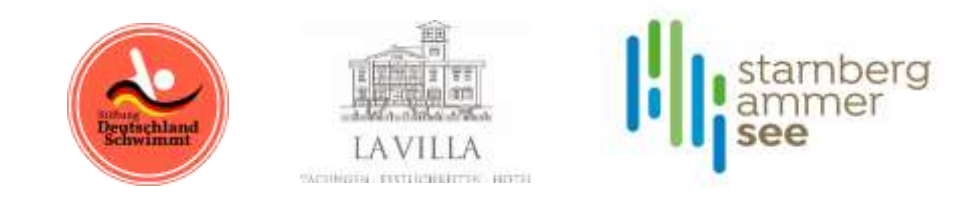

Auf der Webseite der Stiftung Deutschland Schwimmt finden Sie im Untermenü Projekte "Cross' n Chill am Starnberger See":

Cross'n Chill - Die Seeüberquerung am Starnberger See - Stiftung Deutschland Schwimmt

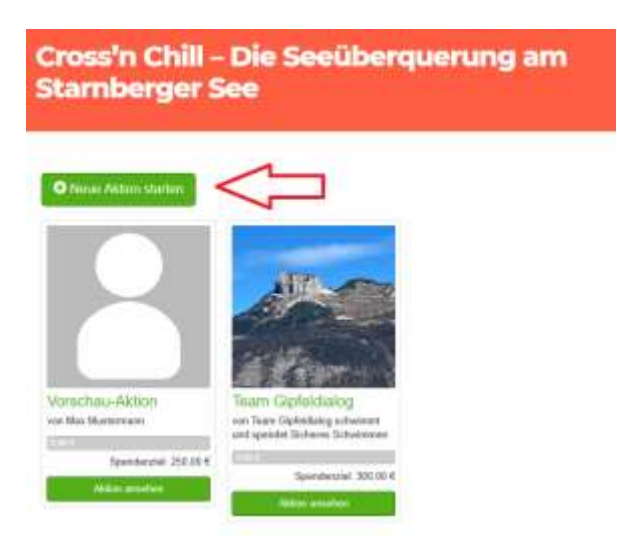

Chill - Die Se

-----

1. Nachdem Sie auf **"Neue Aktion starten"** geklickt haben, öffnet sich folgendes Fenster. Hier können Sie einen Aktionstitel, Titelbild und Ihr individuelles Spendenziel festlegen.

| Neue Spendenaktion erstellen  kkionstitel *  Diese Spendenaktion soll heißen  Wrentlicher Name *  Diese Spendenaktion wird gestartet von  ammeln für *  Seeüberquerung Stamberg 21.07.  pendenziel *  EUR  eamspende Seeüberquerung Starnberg *  kkionsbild  Bild hochladen eigenes persönliches Foto |                                        |                                             |
|----------------------------------------------------------------------------------------------------|----------------------------------------|---------------------------------------------|
| Aktionstitel * Diese Spendenaktion soll heißen  Xfentlicher Name * Diese Spendenaktion wird gestartet von  ammeln für * Seeüberquerung Stamberg 21.07.  ipendenziel *  EUR ieamspende Seeüberquerung Stamberg *  kktionsbild  Bild hochladen eigenes persönliches: Foto                               | Neue Spendenaktion erstellen           |                                             |
| Diese Spendenaktion soll heißen                                                                                                    | ktionstitel *                          |                                             |
| Affentlicher Name * Diese Spendenaktion wird gestartet von ammeln für * Seeüberquerung Stamberg 21.07.  pendenziel *  EUR eamspende Seeüberquerung Stamberg *  ktionsbild  Bild hochladen eigenee persöntiches Foto                                                                                   | Diese Spendenaktion soll heißen        |                                             |
| Diese Spendenaktion wird gestartet von<br>sammeln für *<br>Seeüberquerung Starnberg 21.07.<br>upendenziel *  EUR<br>eamspende Seeüberquerung Starnberg *<br>ktionsbild<br>Bild hochladen<br>elgenes persöntiches Foto                                                                                 | ffentlicher Name *                     |                                             |
| Sammeln für * Seeüberquerung Stamberg 21.07.                                                                                                    | Diese Spendenaktion wird gestartet von |                                             |
| Seeüberquerung Stamberg 21.07.                                                                                                    | ammeln für *                           |                                             |
| Spendenziel *  EUR Feamspende Seeüberquerung Starnberg * Kktionsbild Bild hochladen eigenes persönliches Foto                                                                                                    | Seeüberquerung Starnberg 21.07.        | ~                                           |
| Aktionsbild Bild hochladen eigenes persönliches Foto                                                                                                    | eamspende Seeüberquerung Starnberg *   | ~                                           |
|                                                                                                    |                                        |                                             |
|                                                                                                    | kkionsbild                             | Bild hochladen<br>eigenes persönliches Foto |

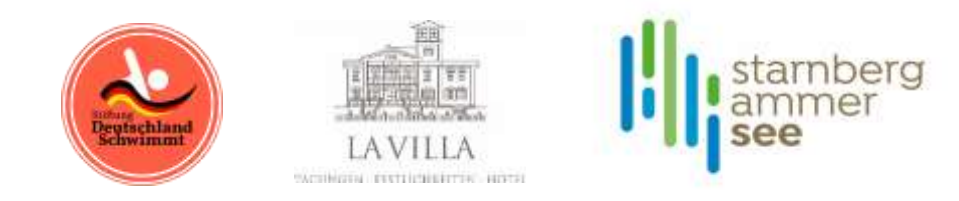

h

h

Mit den nachfolgenden Angaben wird gesteuert, wie **Besucher der Aktion auf der Webseite angesprochen** werden und wie **Ihre Dankesmail** ausschaut, wenn eine Spende erfolgt ist. Der Text kann individuell angepasst werden.

| ł | ktionsbeschreibung *                                                                                                    |  |  |  |  |
|---|----------------------------------------------------------------------------------------------------|--|--|--|--|
|   | Liebe Freunde und Bekannte, liebe Familie und Kollegen,                                                                                                    |  |  |  |  |
|   | danke dass ihr euch die Zeit nehmt, auf meine Aktionsseite zu gehen. Spendet hier direkt, schnell und sicher für<br>meine Spendenaktion. Ich freue mich über jeden Betrag!<br>Ich bedanke mich jetzt schon für eure Unterstützung! |  |  |  |  |

Herzlichen Dank,

## Dankesnachricht \* 🕄

Liebe/r Spender/in, herzlichen Dank für deine Unterstützung meiner Spendenaktion. Liebe Grüße,

Ja, ich akzeptiere die Datenschutzbestimmung \*

## Und jetzt noch ein paar Angaben zur Person, die für das Team sammelt:

| 1 Angaben zu Deiner Person                                                                         |   |
|----------------------------------------------------------------------------------------------------|---|
| Hinwais: Diese Annahan sind nicht öffentlich, sondern dienen zur Kommunikation mit der Omanisation |   |
|                                                                                                    |   |
| Anrece *                                                                                           |   |
| bitte Wanien                                                                                       | ~ |
| Vorname *                                                                                          |   |
|                                                                                                    |   |
| Nachname *                                                                                         |   |
|                                                                                                    |   |
| E-Mail-Adresse *                                                                                   |   |
|                                                                                                    |   |
|                                                                                                    |   |
|                                                                                                    |   |
| <ul> <li>Jetzt neue Spendenaktion erstellen</li> </ul>                                             |   |

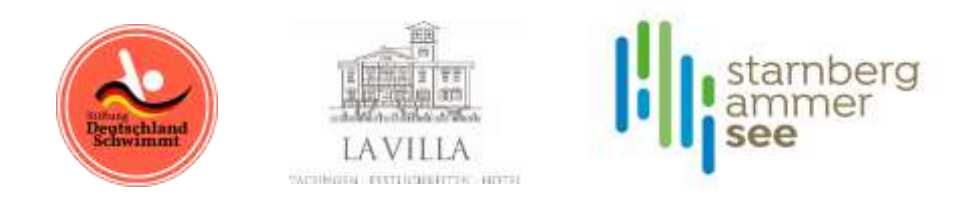

**2.** Nach Drücken des Buttons "Jetzt neue Spendenaktion erstellen" schaut Ihre Aktion dann ähnlich aus wie diese:

→ Auf der linken Seite habt Ihr die Möglichkeit, potenzielle Unterstützer über Eure Aktion via Facebook, X, E-Mail zu informieren oder aber Ihr kopiert den Link zu Eurer Aktionsseite und nutzt diesen individuell.

## Team Gipfeldialog

von Team Gipfeldialog schwimmt und spendet Sicheres Schwimmen

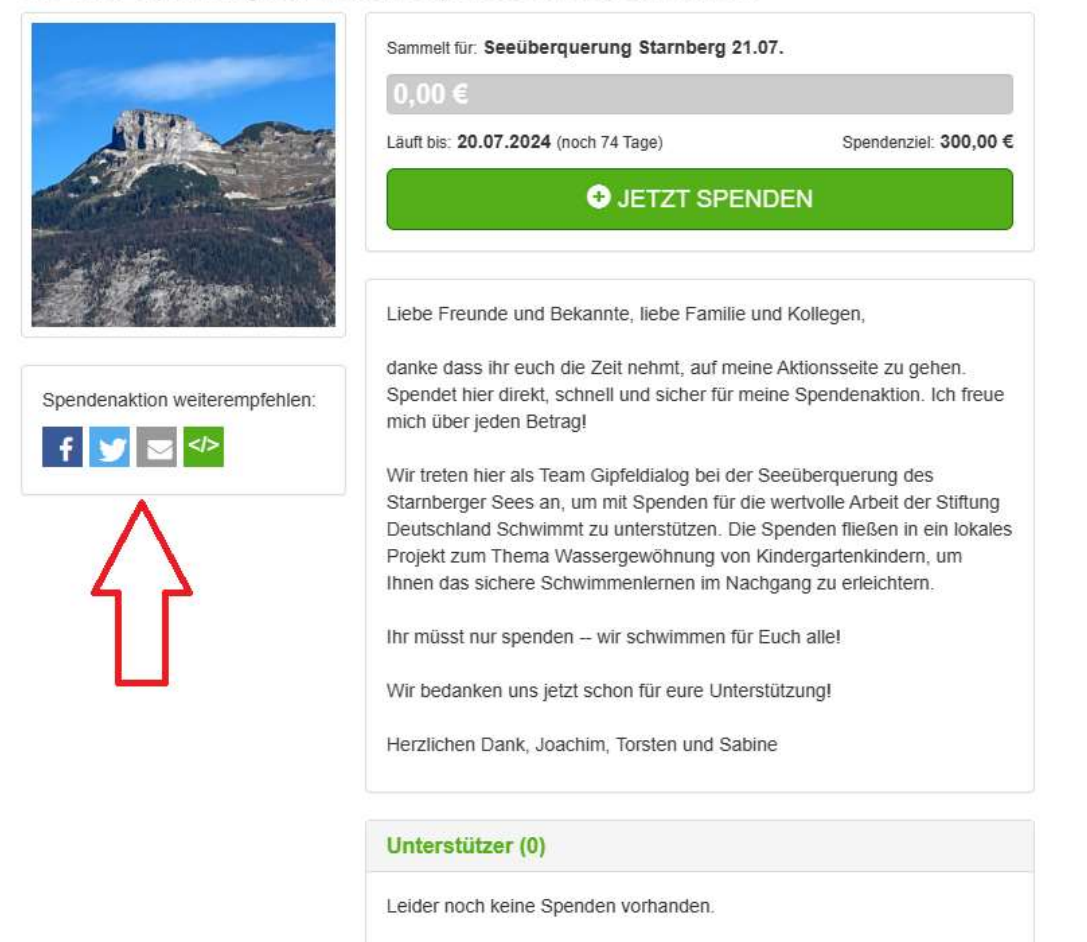

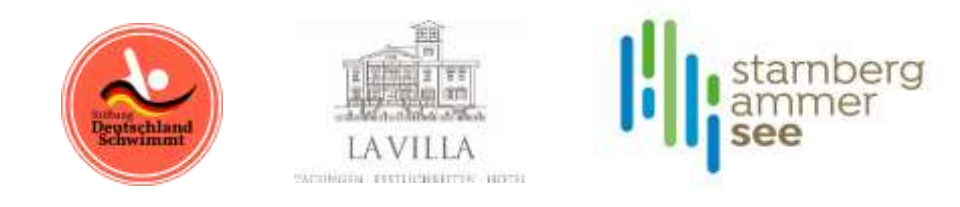

**3.** Nach Drücken des Spendenbuttons öffnet sich die Spendenseite, die zahlreiche Zahlungsmöglichkeiten bietet. **Spendenquittung wird auf Wunsch** automatisch erstellt:

| Spende                                                                                                    |                     |       |       |
|----------------------------------------------------------------------------------------------------|---------------------|-------|-------|
| Für Spendenaktion                                                                                                    |                     |       |       |
| Team Gipteldialog                                                                                                    |                     |       |       |
| von Team Gipfeldialog schwimmt und sp                                                                                                    | endet Sicheres Schw | Amman |       |
| Betrag *                                                                                                    |                     |       |       |
| ¢                                                                                                    |                     |       |       |
| Sammelt für                                                                                                    |                     |       |       |
| Seeläberquorung Stamberg 21.07.                                                                                                    |                     |       |       |
| Persönliche Daten                                                                                                    |                     |       |       |
| Aceade *                                                                                                    |                     |       |       |
|                                                                                                    |                     |       |       |
| Vomame *                                                                                                    | Nachnan             | 4. W  |       |
|                                                                                                    |                     |       |       |
| Alic Linternohmani snavrten                                                                                                    |                     |       |       |
| T that I down                                                                                                    |                     |       |       |
| e mai Adrica                                                                                                    |                     |       |       |
| 2007/01/2007                                                                                                    |                     |       |       |
| spendendumung                                                                                                    |                     |       | ~     |
| and Adams                                                                                                    |                     |       |       |
| Affantisha Ananhan hai dar Car                                                                                                    | a da walati wa      |       |       |
| Name *                                                                                                    | ndenaicbon          |       |       |
|                                                                                                    |                     |       |       |
| No. of the local division of the local division of the local divis |                     |       |       |
| Kommentar                                                                                                    |                     |       |       |
|                                                                                                    |                     |       |       |
|                                                                                                    |                     |       | 1.    |
|                                                                                                    |                     |       |       |
| Zahlungsweise                                                                                                    |                     |       |       |
| o                                                                                                    | PayPal              | • VIS | A 🧶 📧 |
| Bankverbindung                                                                                                    |                     |       |       |
| Kontoinhabet/ in *                                                                                                    |                     |       |       |
| IBAN *                                                                                                    |                     |       |       |
|                                                                                                    |                     |       |       |
|                                                                                                    |                     |       |       |

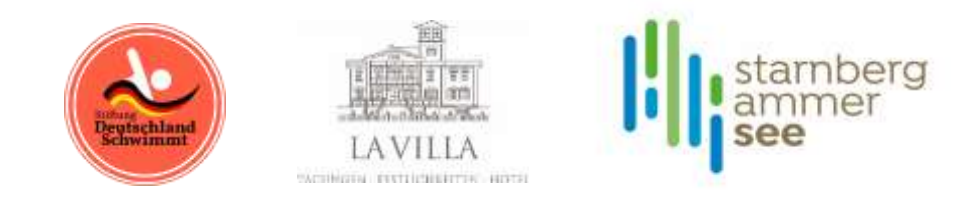

- 4. Mit Abschluss der Spende erhält der Spender eine Dankesmail.
  - ➔ Auf der Startseite ist f
    ür Ihr Projekt stets aktuell der F
    üllstand Ihrer Aktion einsehbar.
  - Die einzelnen Aktionen der Teams werden automatisch nach erreichter Spendensumme geordnet.

Jetzt heißt es nur noch sammeln und schwimmen, damit jedes Kind die Lebensversicherung des sicheren Schwimmens erhält!